1048074 中地菜摘

| 目 | 次                                  |    |
|---|------------------------------------|----|
| 1 | はじめに                               | 1  |
| 1 | テーマの動機............................ | 1  |
| 2 | 既存サイトの改善点                          | 2  |
| 3 | 利用対象者                              | 4  |
| 4 | 製作物                                | 4  |
| 2 | WordPress                          | 5  |
| 1 | WordPress とは                       | 5  |
| 2 | テーマ                                | 6  |
| 3 | インストール                             | 6  |
| 3 | ビジネスサイト作り                          | 7  |
| 1 | 基本設定                               | 7  |
| 2 | 投稿と固定ページ                           | 9  |
| 3 | グローバルナビゲーションとユーティリティ               | 14 |
| 4 | お問い合わせフォーム                         | 15 |
| 5 | ビジネスサイトを作ってみて                      | 16 |
| 4 | 製作物の作成                             | 17 |
| 1 | 再構築するにあたって                         | 17 |
| 2 | 固定ページ                              | 17 |
| 3 | 投稿とフロントページ                         | 19 |
| 5 | おわりに                               | 20 |

1 はじめに

(1) テーマの動機

私が所属する福田ゼミのテーマは、「人の役に立つ Web アプリケー ションを作ること」である。このテーマに沿って卒業制作を進める上 で、まず、人の役に立つものについて考えてみた。人の役に立つものと は、自分の作りたいものでもなく、自分のためにでもなく、自分以外の 誰かに満足してもらえるものだと私は考えた。

また、HTML と CSS の知識を増やし、もっと活用し身につけたい 意欲があったので、HTML と CSS を使用して、誰かに満足してもら える Web アプリケーションを作成したいと、福田先生に相談させても らった。

そこで進めてもらったのが、大谷大学のホームページ内にある、「大 谷大学チベット研究」の Web ページの再構築だった。(図1参照) そ のページを見てみると、新着情報の日付が2年も前のものであったり、 各ページの更新が止まっていたりと、問題点がたくさんあった。(図2 参照)

「大谷大学チベット研究」Web ページを再構築することで、クライア ントにとって、便利で更新が面倒ではなくなるので、人の役に立つもの として成り立つ上に、卒業制作を通して、HTML と CSS の知識が増え て、勉強にもなるので、この Web ページを再構築することを、卒業制 作にする事に決めた。

「大谷大学チベット研究」Web ページの責任者、人文情報学科の三宅 先生に、再構築するにあたって、この既存 Web ページの問題点や改善 点を伺う時間と取って頂いた。最も改善すべき点は、オンラインで更新 をできるようにすることだ。それを踏まえた上で、HTML と CSS をよ

り、WordPress を使用して Web ページを作った方がいいと福田先生に 勧めて頂いたので、WordPress を勉強することにした。HTML と CSS をもっと勉強したいという最初の目的とは変わってしまったが、サイト を作るという意味では目的は同じということで、WordPress は授業で 扱っていなかったこともあり、せっかくなので、この機会に WordPress を勉強することに決めた。

(2) 既存サイトの改善点

先ほど述べた通り、企画書 (図3参照)を三宅先生に見て頂き、改善 点をお聞きし、一番の改善点はオンラインで Web ページの更新をでき るようにすることだとわかった。今まで HTML と CSS で Web ページ を作成・更新しており、更新するためには、HTML のファイルを書き 変えて更新しなければならなかった。手間がかかり、面倒なことが、更 新の怠りの原因となっていたのだ。

既存サイトをそのままの状態で、オンラインで更新が出来るようにす るだけではなく、三宅先生のお話をお聞きしていると、しばらくの間更 新されなかったために、改善や最新情報の書き換えが必要な点もいくつ か見られた。

-つ目の問題点は、Web ページの情報が過去のものであり、現在の ものと異なっている点である。具体的に挙げてみると、まず、更新情 報が数年前のものであるということ。既存の Web ページの更新情報は 2010 年 12 月 7 日を最後に更新が止まってしまっている。これでは、こ の Web ページを見たユーザーが、Web ページ自体が、今も機能してい るのかどうか、疑ってしまうことも考えられる。

次に現在と異なっている点は、研究スタッフを紹介するページの研究

スタッフが、現在のスタッフとは異なっている点である。三宅先生にお話しを伺える機会に、既存 Web ページに紹介されているスタッフの情報は、今も変更ないかお聞きしたところ、現在のものとは異なっているということで、研究スタッフについても変更しなければならない。このままでは、Web ページを見たユーザーに、異なった情報を提供してしまうことになる。

次に、情報が現在のものと異なる点以外に、改善すべき点について、 具体的に挙げてみる。

まず、「紹介します」や、「掲載します」と記述しているのに、実際には 紹介や掲載がされていない箇所があった。Webページ内でいうチベッ ト入門のページである。(図4参照)チベット語を勉強したい人のため に、チベット語教本紹介や辞書などの入手方法を文字では書き記されて はいるが、リンクページが見当たらない。

また、チベット世界への留学について書かれているページでは、留学 をされた人の経験や、留学中の方の記録を記載していますと書き記され ているが、ここにもリンクが見当たらない。(図4参照)

今挙げた2つ以外にも、「紹介します」「掲載します」の言葉だけで、 紹介文や掲載先が見当たらない箇所がいくつか見られた。

これらも、オンラインで更新ができないことが原因ではないか、と考 えた。

三宅先生とお話する時間を設けて頂いた結果、HTML ではなく、 WordPress を使って Web ページを作る事を福田先生に勧めて頂き、 WordPress で Web ページ作りをすることに決めた。

(3)利用対象者

利用対象者は、大谷大学チベット研究 Web ページの管理者とユー ザーである。先述した改善点を改善し、管理者にとって使いやすく、更 新頻度を高められることと、ユーザーが利用していて、便利で役に立ち、 利用しやすいと思ってもらえる Web ページを作ることが求められる。

いつ誰が閲覧してもいいように、常に最新の情報を掲示し、Web ページがきっかで問題が生じることがないようにする必要もある。そ して、管理者が Web ページを作るにあたって伝えたいと思っていた ことをユーザーに伝えられるような Web ページを卒業制作として、 WordPress を使って製作していこうと決めた。

(4) 製作物

初めは、HTML と CSS を使用して卒業制作を進めることにしい ていたが、最終的には、Web ページの再構築としてよりふさわしい WordPress を使って大谷大学チベット研究ページを再構築することに した。

既存の Web ページを参考に、Web ページの構成などは大まかには変 えず、不用なページや項目はカットする方向で進める事にした。

WordPress は名前すら知らなかったのと、使えるようになると便利 だが、使えるようになるまでが難しいということで、まずは WoredPress を勉強して知識を増やすとこから始めた。WordPress について書かれ ているサイトを読んだり、福田先生に貸して頂いた参考書を見ながら、 参考書に沿って、本題のサイトとは別に練習用としての Web サイトを 作ってみたりしながら学習した。

時間をかけて学習し、知識を蓄積させた後、本題の大谷大学チベット

研究の Web サイトの作製に取りかかった。

2 WordPress

(1) WordPress とは

ブログを作成するためのソフトウェアのことを WordPress という。 <sup>(1)</sup>WordPress では、動的に HTML データを生成することによって、動 的な Web ページを実現することを主な目的としたプログラミング言語 である PHP(Preprocessor) と、Web 上の文書を記述するためのマー クアップ言語である HTML(HyperText Markup Language) で容易に Web ページをカスタマイズすることができる。

サーバーを借り、そこに、WordPress 日本語ローカルサイト (http://ja.wordpress.org/)(図5参照)から WordPress ファイル をインストールすることで、Web サイトを作り始める事ができる。イ ンストールさえすれば、ここからは自分次第で自由にオリジナルサイト を作り上げることができる。

Web ページとしては、ページタイトルとなるグローバルナビゲー ションからアクセスできる、トップページ等の各ページに、固定ページ や投稿ページを組み合わせて Web ページを作成することができる。ま た、プラグインを追加することで、サイトマップやトップへ戻るボタン 等、新たな機能を追加させることも可能だ。

初めて WordPress を勉強し、Web ページを作成して分かった事は、 理解するまでは一言で表せれば難しく、ごちゃごちゃしていてややこし いが、一度習得して作ってしまえば、自分の好きなように Web ページ をカスタマイズし作り上げることができるということだである。

(2) テーマ

テーマ (テンプレート) とは、PHP テンプレートにスタイルシートを 組み合わせたセットのことで、Web ページの見た目を作るデザインの ことをいう。管理画面の、「外観」 「テーマ」からインストールサイ トへ入り、目的に応じたテーマを無料で検索できるようになっている。 (図 6 参照)

それ以外にも、インターネット上で簡単にダウンロードすることがで き、その数は非常に多種であり、現在は<sup>(2)</sup>14500種以上も存在する。そ のため、人それぞれに合う好みを見つけやすい。また、テーマをいつか 保存しておくことで、管理画面の「外観」「テーマ」から、指定した いテーマ下の「有効化する」を押すだけで簡単にテーマを変更させるこ とができるので、その時の気分に合わせて、Webページのデザインを 変更することもできる。(図7参照)

(3) インストール

まずサーバを準備し、先述した WordPress 日本語ローカルサイト (http://ja.wordpress.org/) でダウンロードした zip ファイルを解凍す ると、「wordpress」というディレクトリが現れる。その解凍したファイ ルを、準備したサーバの適切な箇所に、ファイル群をアップロード。

アップロードには大きく2通りある。この解凍した WordPress をド メイン直下 (ドキュメントルート) に設置する場合と、ドキュメントルー トではない場所に WordPress を設置する場合。

Web サーバは、サーバ内の構造すべてにアクセス出来てはセキュリ ティ上の問題があるため、サーバ内の実際のルートが知られない様に、 仮想のルートで公開されることになる。この、Web 上に公開するため

のルートディレクトリのことを<sup>(3)</sup>ドキュメントルートという。

ドキュメントルートではない場所とは、ディレクトリの名前を必要 に応じて変更し、解凍済みファイル群をディレクトリごとすべて Web サーバのドキュメントルートにアップロードすることである。

今回私は、前者のドキュメント直下 (ドキュメントルート) に設置す る方法を選び、Web ページを作成した。

WordPress をインストールするためには、データベースの設定が必要となり、今回は XAMPP を用いて MySQL を起動させ、練習用のビジネスサイト「wordpress」と卒業制作メインの大谷大学チベット研究サイト「twrp」の二つのデータベースを作成した。(図8参照)

アップロードした URL にブラウザでアクセスし、インストールを実 行。先程作ったデータベースの情報と、サイト情報を入力することで インストールが完了した。すると、Web ページの管理画面にログイン ページが表示され、ログインすることで Web ページの表示に成功した。 (図9参照)

3 ビジネスサイト作り

(1) 基本設定

卒業制作として大谷大学チベット研究サイトを作る前に、福田先生に 貸して頂いた「本格ビジネスサイトを作りながら学ぶ WordPressの教 科書」(プライム・ストラテジー株式会社 著)で、ビジネスサイトを作 りながら WordPress の理解を深めることにした。

WordPress をインストール、ビジネスサイトのサンプルデータをダウ ンロードし、Web ページをブラウザで表示させた。管理画面の「外観」 「テーマ」から、ビジネスサイトのテーマ「Pacific Mall Development」

を有効化させようとしたが、テーマとして示されなかった。原因は、 テーマとして利用可能にする為に最低限必要とされる「index.php」と 「style.css が揃っていなかったためである。テーマとして認識させるた め、「start.html」の名前を「index.php」に変更した。すると、「Pacific Mall Development」が、利用可能なテーマとして表示され、有効化に 成功した。

トップページを表示させると、style.css や画像などのパスが正しい場 所を示していないため、スタイルシートが上手く適応されていなかっ た。正しく表示させるため、bloginfo()のテンプレートタグで書き換え を行う。ビジネスサイトのテーマのディレクトリ内の URL が出力さ れ、CSS が適用し、画像も表示された。(図 10・11 参照)

トップページが、Web ページらしくなったところで、フ ァイルの複雑化を避け、index.php を header.php、sidebartop.php、footer.php—に分割し、header.php を読み込むため のテンプレートの<?php get\_header();?>、sidebar-top.php の<?php get\_sidebar('top');?>、footer.phpの<?php get\_footer();?> を index.php に置き換えた。分割するために置き換えただけなので、 トップページに変化はない。(図 12・13 参照)

index.php 内の複雑化を解消させたので、次は、サイトヘッダー部 分にツールバーを表示させるためにテンプレートタグを追加する。これ は、サイト表示と管理画面の表示を容易に切り替えられるようにするた めである。

header.php を開き、<?php bloginfo( 'name ');?>でサイト名称 を出力し、<?php bloginfo( 'description ');?>でキャッチフレー ズを出力し、<?php echo home\_url( '/ ');?>でトップページへのリ

ンクを出力するこれらのテンプレートを置くことで、ツールバーを表示 させることができる。出力させるキャッチフレーズは、管理画面の「設 定」 「一般」でキャッチフレーズの変更を行える。(図 14・15 参照)

footer.php 内のコピーライトの [company's name] 部分 を<?php bloginfo('name');?>に置き変え、フッターにもサ イト名、又企業名を表示させた。(図 16 参照)

最後にトップページのメインイメージを変更し、Web ページの大ま かな設定の変更としては終了する。メインイメージの変更は、管理画面 の「外観」 「ヘッダー」で行うことができる。

「画像をアップロード」ボタンをクリックすると画像の選択画面が出 るはずが、使用している親ディレクトリのアクセス権がサーバによる書 き込みを許可していないため、エラーが出てしまった。私が使用してい る mac の場合、ターミナルを開き、このディレクトリに書き込み権限 を付与することで問題は解決でき、画像をアップロードすることに成功 した。

(2) 投稿と固定ページ

(i) 準備段階

投稿とは、ブログ形式の時系列記事のことであり、固定ページとは、 時系列ではない通常の Web ページ形式の固定記事のことであり、この 二種類が WordPress における記事形式である。

まずは、用意されていたサンプルを確認しながら、投稿と固定ページの両方共通するパーマリンクの変更から行う。パーマリンクとは、 Web ページの URL となる部分のことで、見た目や使いやすさを改善 するために、形式を変更した。語尾が「?p=1」や「?page\_id=2」から、

「archives/1/」や「sample-page」に変更されていることが確認できた。変更することによって、そのページが何について書かれているのか、他のどのページと繋がりがあるのか、などが分かり編集しやすくなった。

パーマリンクの変更が確認できたら、不用になったサンプルを投稿 ページ、固定ページ共にゴミ箱へ移動させ、削除した。削除方法は、投 稿ページの場合、管理画面の「投稿」 「投稿一覧」で、タイトル横の チェックボックスにチェックを入れ、「一括操作」プルダウンメニュー からゴミ箱を選択。最後に「適用」をクリックするとサンプルがゴミ箱 へ移動された。固定ページの場合は、管理画面の「固定ページ」 「固 定ページ一覧」から同様の操作でゴミ箱へ移動させることができる。ゴ ミ箱に移動したこれらの記事は、30日で削除される。

次に、WordPress を日本語環境で正しく動作させるために必要なプ ラグイン「WP Multibyte Patch」を有効化させる。管理画面の「プラ グイン」 で確認し、「WP Multibyte Patch」が無かったので、インス トールしたプラグインディレクトリをビジネスサイトディレクトリ内に アップロードした。先程の「インストール済み」画面でアップロードが 確認できたので、有効化させ、「WP Multibyte Patch」のプラグインを 機能させることができた。(図 19 参照)

(ii) 入力

投稿と固定ページを作成するための準備が出来たので、投稿の入力か ら行った。まずは、投稿記事作成の際に必要となるカテゴリーの追加を 行う。管理画面の「投稿」 「カテゴリー」から、名前欄とスラッグ欄 を入力し、新規カテゴリーを追加した。(図 17 参照) スラッグとは投稿 や固定ページを表す単語であり、パーマリンクで使われるため、英数字

と「-(ハイフン)」しか入力することができない。ビジネスサイトでは、 カテゴリーの名前とスラッグをセットにして、「コラム-column」「モー ル出店情報-malls」「イベント開催情報-event」「お知らせ-information」 の四つを追加した。

次に記事のタイトルと本文を入力する。管理画面の「投稿」 「新規 追加」で、タイトルと本文を入力することができる。本文の入力には、 ビジュアルモードと HTML モードがあり、HTML モードでは、HTML を使って本文を作成することができ、HTML の知識がなくても、ビジュ アルモードで更新できるのが特徴である。

今回投稿させる、タイトル「アジアのハブ空港、チャンギ」と、その 本文、先程作成したカテゴリーを選択し、「公開」をクリックする。しか し、「投稿の表示」をクリックしても「アジアのハブ空港、チャンギ」の 記事が表示されなかった。原因は、トップページのテンプレートしかな いためである。そこで、管理画面の「外観」 「テーマ」から、別のテー マである「Twenty Eleven」を有効化させ、もう一度投稿記事の「投稿 の表示」をクリックした。すると、記事のタイトルと本文が表示された ことが確認できた。同じ要領で、管理画面の「投稿」 「新規追加」か ら教科書に書かれている全十二個の記事を作成した。

続いて管理画面の「固定ページ」 「新規追加」から固定ページの入 力を行った。固定ページにも投稿と同様に本文はビジュアルモードと HTML モードの二通りある。今回最初に作る固定ページ「会社概要」 のタイトルと本文を入力した。(図 18 参照)

次に、パーマリンクを編集する。パーマリンクの語尾の一部は編集可 能なので、英数字を使って好きなように書き換えられる。今回の「会社 概要」は、パーマリンクを「about」と書き換えた。

(iii)ページ属性

最後にページ属性の選択と入力を行った。ページ属性とは、簡単に言 うと、他のページとの繋がりを示すものである。親を選ぶことで、選択 したページの子ページとすることができる。また、順序というものがあ り、これは、固定ページが表示される順序を表す。設定した数値の値が 小さい順に固定ページへのリンクが表示され、設定できる最小値は「1」 である。

「会社概要」の固定ページを、親を「親ページなし」で作成し、次に 「事業紹介」の固定ページを、親を「会社概要」と選択して作成し、「事 業紹介」を、親ページ「会社概要」の子ページとして作成した。(図 20 参照)「事業紹介」スラッグは business で設定。投稿と同様、教科書に 書かれている全十三個の固定ページを作成した。

表示してみると、全てのタイトルと本文の表示を確認できた。親ページのタイトルにマウスオーバー(マウスのカーソルを移動した時に実行される処理のこと)すると、親ページに連なって子ページが表示された。

テーマを管理画面の「外観」 「テーマ」から元の「Pacific Mall Development」に有効化させて戻し、「Pacific Mall Development」で 投稿や固定ページを表示できるように、設定を変更していく。 (iv) フロントページ

まず、トップページの割り当てと、テンプレートを変更するため、フ ロントページ (トップページ)の表示設定から行う。管理画面の「設定」

「表示設定」から、「フロントページの表示」で「固定ページ」にチェックを入れ、次に、「フロントページ」では「トップページ」を選択し、変更を保存した。この設定で、選択した固定ページの「トップページ」がフロントページに設定することができた。(図 21 参照)

フロントページを固定ページに設定できたところで、トップページ 用のテンプレートを変更していく。まず、front-page.phpのファイルを 新規作成し、index.phpの中身を変更せずにコピーした。コピー出来れ ば index.phpの中身は全て削除し、「index」の文字を反映させるため のj?php echo " index ";を記述した。トップページは、変わらずトップ ページ用の表示がなされた。(図 22 参照)

(v) テンプレート

トップページ以外の場合、i?php echo"index";を、index.php に 記述したことにより、管理画面の「固定ページ」 「固定ページ一覧」 から固定ページにアクセスすると、「index」の文字が表示されるよう になった。front-page.php を作成したのは、優先度の高いテンプレー トが front-page.php にある場合、index.php ではなく front-page.php が呼び出されることを確認するためである。なぜなら、index.php が、 WordPress のテンプレートの優先順位の仕組みによって、より優先度 の高いテンプレートがない場合に、最後に呼び出される仕組みになっ ているからである。従って、index.php より高度なテンプレートがある front-page.php がトップページとして表示されたのだ。

front-page.php が、トップページに優先されて表示されたことを確 認できたので、次に固定ページのテンプレートを作成していく。まず、 固定ページ用テンプレートとして、page.php を新規作成し、必要な部 分を front-page.php からコピーした。続いて、サブページ用のサイド バーテンプレートとして sidebar-top.php をコピーし、sidebar.php の 新規作成を行った。page.php は、固定ページ全体を、sidebar.php は、 固定ページ本文のサイド部分を表示させている。

page.php を開き、本文を表示させるための「WorsPress ループ」と

呼ばれるテンプレートタグを記述し、その中に、タイトルとコンテンツ を出力させるための記述を追加した。初めに作った固定ページの「会社 概要」を表示させてみると、タイトル、本文、コンテンツの表示を確認 することができた。

次に、投稿のテンプレートを呼び出す。固定ページとの共通化の ため、page.php の一部をコピーして、パーツテンプレートとして、 content.php を新規作成する。そして、コピーした content.php を呼び 出すためのテンプレート get\_template\_part() を page.php に追加し た。get\_template\_part() は、任意のテンプレートを呼び出してくれ るテンプレートタグである。固定ページを表示させて、固定ページの変 更がないことを確認し、page.php を、投稿テンプレートとして新たに 作成した single.php にコピーした。

その後、教科書に従い、投稿一覧ページで投稿を表示できるアーカイ ブページ、記事ごとに画像を表示させるアイキャッチ画像の設定を行 い、投稿と固定ページを完成させることができた。(図 23 参照)

(3) グローバルナビゲーションとユーティリティ

グローバルナビゲーションとは、固定ページの親ページのタイトル が並べられている部分を指し、これを設定することで、クリックしたタ イトルのページへ移動することができるようになる。(図 24 参照) ユー ティリティとは、重要な固定ページをピックアップし、グローバルナビ ゲーション上に設定する機能のことをいう。(図 25 参照)

この二つは、管理画面の「外観」 「メニュー」で共に設定すること ができる。まずグローバルナビゲーションから設定する。メニューの名 前に「global」と入力し、「固定ページ」エリア内からグローバルナビ

ゲーションとして設定したい項目をチェックして選んだ。チェックした 項目が追加したことが確認できたので、次に、メニューの順番と階層の 修正を行った。順番や階層が、異なっていると、正しく表示されない場 合がある。確認ができればメニューを保存。(図 26 参照)

次にユーティリティメニューの設定をする。メニューの名前に「utility」と入力し、新しくメニューを作成した。こちらも同じく、ユーティリ ティとして設定したい固定ページにチェックを入れて追加し、メニュー を保存した。(図 27 参照)

両方作成できれば、「テーマの場所」の設定をする。【資料】「グロー バル」には「global」を、「ユーティリティ」には「utillity」を選択し、 保存した。これで、グローバルナビゲーションとユーティリティの設定 は完了である。(図 28 参照)

(4) お問い合わせフォーム

お問い合わせフォームを設定し、ユーザーからのお問い合わせメー ルを受け取るための設定を行う。まず、複数のコンタクトフォームの作 成・管理が行える「Contact From 7」のプラグインを有効化させた。有 効化されると、「有効化」リンクが「設定」に変わった。(図 29 参照) そ の設定ボタンをクリックすると、コンタクトフォームのページへ移動す る。(図 30 参照) ページに現れたフォームをコピーし、管理画面の「固 定ページ」 「固定ページ一覧」にある「お問い合わせ」ページの編集 画面にペーストした。次に、ペーストしたフォームをユーザーに入力し てほしい情報を表示できるようにカスタマイズした。

問い合わせした方への確認メールと、お問い合わせがあった場合 に管理者へ送信させるメールの設定を行った。先ほどのプラグイン

「Contact From 7」で、宛先、差出人、件名、メッセージ本文を入力。 (図 31 参照)保存し、表示と動作の確認ができれば設定完了である。(図 32 参照)

(5) ビジネスサイトを作ってみて

教科書通り、一通り作り終わって思ったことは、設定が細かくてやや こしいということである。私は WordPress を、全くの初心者の状態で ビジネスサイトを作ってみたが、HTML とは違い、非常に複雑であっ た。そのため、教科書通りに進めているだけでも想像以上に時間がか かってしまった。

WordPress を進めて頂いた時に、難しいけれど慣れれば便利とおっ しゃっていた福田先生の言葉通りである。そして、一度作ってみただけ ではなかなか慣れられるものではない。ただ、一度 Web ページを完成 すれば、その時その時の目的や気分に合わせて部分的に編集することは 割と容易であると感じた。また、WordPress を使う一番の理由である、 オンラインで Web ページを更新するという意味では、使い勝手が良い。

練習として、一度ビジネスサイトを作るという経験ができたことに関 しては、大きな意味を成した。エラーが出た場合に、何が原因か、どう すれば解決できるか、などを知識として蓄積できたからである。ただ単 にWordPress とは何か、どうやって作るのか、などをインターネット や参考書を読むだけでは理解し難い部分が思い返すだけでいくつか見 当る。

反省点は、ただでさえ時間がかかってしまった上、教科書に紹介された、よりよい Web ページを完成させるための様々な機能を試し、卒業制作のメインである大谷大学チベット研究サイトにかける時間がかなり

削られてしまったことである。色々な機能を知れた点では良かったが、 あくまで卒業制作、そして卒業論文が目的としては、計画性に欠けて いた。

4 製作物の作成

(1) 再構築するにあたって

WordPress の知識を深め、実際に練習用としてビジネスサイトを作ることで経験を積み、製作物の大谷大学チベット研究サイトの再構築に取り掛かった。

ビジネスサイトは教科書通りにひたすら進めていったが、製作物を作 るにあたっては、教科書がなくても WordPress で Web ページを作れる ようになることを目標に、教科書に書かれているから追加するのではな く、なぜこれを追加すれば変化が見られるのか理解しながら進めて行く ことにした。

まず、インストールした WordPress の最新バージョンをアップロードした。そして、製作物用の新しいデータベース「twrp」を作った。 テーマは、WordPress サイトからインストールしたものを使用し、ビジネスサイトを作ったのと同様に、大まかな基本設定を行った。

(2)固定ページ

固定ページを作るにあたって、固定ページの順序を考えた。既存の Web ページは、10 項目ページタイトルがあり、WordPress にそのまま 固定ページのタイトルを並べると、工事中のまま更新されていないペー ジを削除しても二行になってしまう。そこで、一行で抑えるために、親 ページを六項目に抑え、その他を子ページとして設定することにした。

(図 33・34 参照)

練習用のビジネスサイトでは経験しなかった、固定ページ内でのハ イパーリンク設定も行った。ハイパーリンクとは、ある文字をクリック すると、別のページへ移動することができる設定のことである。このハ イパーリンクを設定するには、まず先に、管理画面の「固定ページ」 「新規追加」で、移動する前のページと、移動先のページを作成する。管 理画面の「固定ページ」 「固定ページ一覧」から、移動する前のペー ジの編集画面を開き、クリックさせたい言葉の前にカーソルを持ってい く。本文を書くスペース直上の「link」をクリックすると、各ページの タイトルが表示され、移動先として指定したいページを選択することが できる。選択すると、タグが表示されるので、クリックさせたい文字の 語尾に</a>を移動させれば、ハイパーリンクを設定することができる。 (図 35 参照)

続いて、ビジネスサイトで経験しなかった、固定ページ内への画像の 貼り付けと回り込みを行った。まず、管理画面の「メディア」 「新規 追加」から挿入したい画像を選択し、アップロードする。アップロード した画像の右に表示される「編集」をクリックと、画像の編集画面が表 示される。編集画面では、代替テキストや説明などを追加することがで きる。

アップロードした画像を固定ページへ挿入するには、挿入させたい固 定ページを、「固定ページ」 「固定ページ一覧」から選び、編集画面 を開く。画像を挿入させたい位置にカーソルを移動させ、パーマリンク 直下の「メディアを追加」をクリックする。すると、先ほどの管理画面 の「メディア」 「新規追加」にアップロードした画像が表示される。 挿入したい画像を選択し、右下に表示される「固定ページに挿入」をク

リック。すると、ビジュアルモードでは画像が表示され、テキストモード (HTML モード) では画像のタグが表示される。この状態で固定ページを表示させると、画像は表示されたが、文章の上に飛び出て表示された。

文章から飛び出るのを防ぐために、画像の回り込みを行った。まずテ キストモードの場合はビジュアルモードに変更し、画像を表示させる。 画像をクリックすると、画像の編集と、画像の削除が行える二つのアイ コンが出てくる。二つのうち、左の画像を編集するためのアイコンをク リックすると、画像の編集画面が出現し、画像のサイズや配置が編集で きるようになっている。配置は、なし・左・中央・右の四つから選択で き、左を選択すれば左に回り込みでき、右を選択すれば右に回り込みで き、文章から飛び出ることを防ぐことができた。(図 36・37 参照)

(3) 投稿とフロントページ

投稿は、最新情報をお知らせする「新着情報」のページに設定するこ とにした。カテゴリーをいくつか設定し、試しにタイトルと本文を入力 し、表示させてみた。すると、「新着情報」のページではなく、トップ ページに投稿されてしまった。同時に、トップページとして表示させた かったページが反映されていなかった。

少し行き詰まり、教科書を読み直した結果、表示設定を変更しなけれ ばならないことがわかった。まず、管理画面の「設定」 「表示設定」 で、フロントページの表示を「最新の投稿」から「固定ページ」に変更 し、トップページを、「投稿」のページから、「固定ページ」が反映するよ うに変更することができた。また、固定ページを選択することで、フロ ントページと投稿ページを固定ページから選択することができるので、

フロントページにトップページにしたい固定ページを選び、投稿ページに新着情報を選ぶと、投稿を新着情報で表示させることができる上、 トップページにしたい固定ページをトップページに反映させることがで きた。(図 38 参照)

5 おわりに

卒業制作を作るにあたって、WordPress に初めて関わり、確かにやや こしく、何度も同じ場所を読み返してやっと理解できたところも多かっ た。しかし、その分得ることができた知識も多く、Web サイトを作る なら HTML だと思い込んでいたが、個人的に趣味で Web サイトを作 るとしたら、WordPress を使おうと思うまでになった。

卒業制作としては、もっと時間をかけて使い勝手をよく出来たらよ かったと思う。卒業論文を書く時間も考え、取り入れるのを諦めた機能 もいくつかあった。目標にしていた、教科書を見ずにサイトを作成でき るようになるという点では、固定ページと投稿を作成するところまで ならできそうである。それ以降はもう少し勉強と、使い慣らす必要があ る。応用となる機能も使いこなせるようになると、自分の思うがままに 使いたい機能を追加して Web サイトをカスタマイズできる。その点で は、個人的に HTML よりも面白いと思った。

今回は Web ページを再構築するという最低限の目的しか果たせな かったが、もっと勉強したい意欲が湧き、今後も勉強して、WordPress で一人前に Web ページを作れるようになりたいと思う。

そしてその Web ページが、ゼミのテーマである「人の役に立てる Web ページ」として、誰かの力になれたらうれしい。

### 注

- (1) wikipedia WordPRess(http://ja.wikipedia.org/wiki/WordPress)
- (2) WordPress の使い方を覚えたい (http://crossinthenight.com/wordpress/3767/)
- (3) web 用語辞典 (http://www23.atwiki.jp/sevenlives/pages/72.html)

# 文献表

# プライム・ストラテジー株式会社 著

## 2013 『本格ビジネスサイトを作りながら学ぶ WordPress お教科

書』ソフトバンク クリエイティブ株式会社

## 日本語ローカルサイト運営チーム

2013 「WordPress 日本語ローカルサイト」(http://ja.wordpress.org/)

# Matt Mullenweg

2013 <sup>r</sup>wikipedia WordPRess <sub>J</sub>(http://ja.wikipedia.org/wiki/WordPress)

#### К'

2011 「WordPress の使い方を覚えたい」(http://crossinthenight.com/wordpress/3767/) 有限会社アットフリークス

2012 「web 用語辞典」(http://www23.atwiki.jp/sevenlives/pages/72.html)